## How to submit your application via TAO

- 1. You must first create an account on TAO. Make sure that your language setting is English.
- After creating your TAO account, please login and click "Tohoku University" > "FGL Undergraduate Course" and select your desired course (AMC/IMAC-U/AMB).
   Follow the onscreen instructions when filling out or uploading the materials.
- Be sure to click "Content confirmation" button when completing your application.
   The button will be shown on the bottom of the screen, once after all the Application forms filled out.

|                                                                                                    | The Admissions Office Search schools Admission actegories Prove List Favorites Message                                                  |
|----------------------------------------------------------------------------------------------------|----------------------------------------------------------------------------------------------------|
| Tohoku University / FGL<br>Undergraduate Course / Advanced<br>Molecular Chemistry (AMC) / FGL<br>Undergraduate Courses_AMC | Applied         National           FGL Undergraduate Courses         You do NOT need to create a<br>"Profile" on TAO in this admission. |
| Progress<br>6/6                                                                                                    | Cancel my application                                                                                                    |
| Progress of required fields<br>6 / 6<br>* Is a required field.                                                             | Application details                                                                                                    |
| Application form                                                                                                    | Application start date/time                                                                                                    |
| APPLICANT INFORMATION *                                                                                                    | Admission month and year                                                                                                    |
| ACADEMIC QUALIFICATIONS *                                                                                                  |                                                                                                    |
| STANDARDIZED TEST<br>SCORES *                                                                                              |                                                                                                    |
| ENGLISH TEST SCORES *                                                                                                    | Inquiry                                                                                                    |
| PREFERENCES and<br>ADDITIONAL QUESTIONS *                                                                                  |                                                                                                    |
| Uploads*                                                                                                    | Email (If you have any questions about the admissions process, please contact us through "Message" on TAO.)                             |
| content confirmation                                                                                                    | Terms and conditions Recommended environment Handling of personal information help center<br>© 2019 Samadhi Inc. All rights reserved    |

4. After checking all the documents, click on the "Complete my application" button.

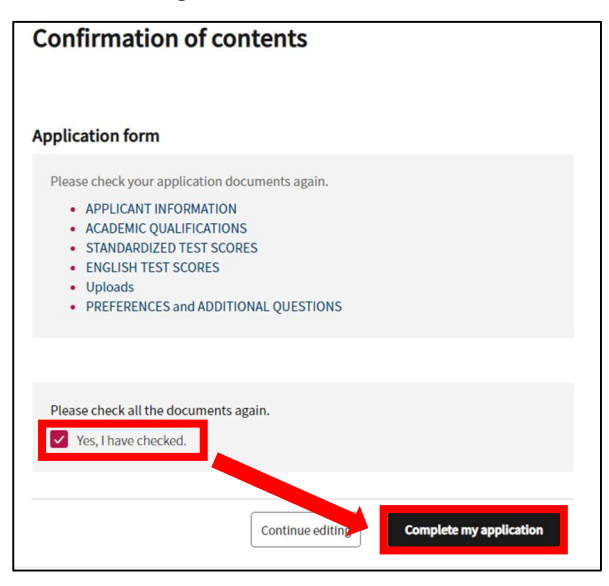

NOTE:

- Your application will only be accepted if you complete the application procedures through TAO during the Application Period.
- If we have any questions about your application, admissions staff will contact you via TAO. Please follow their instructions.